# Panasonic

# 安装使用说明书 全热交换器用液晶控制器(ERV) 型号: FV-SWGR1

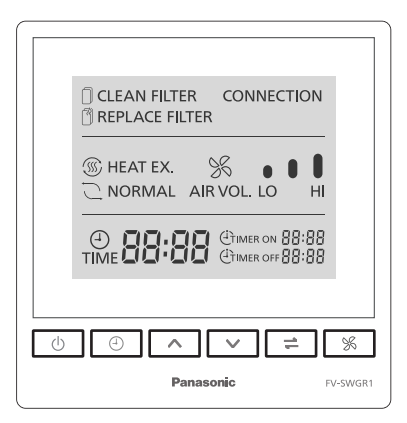

| 日求        |       |
|-----------|-------|
| 安全指引      | 2     |
| 安装注意事项    | 2~3   |
| 安装使用要求    | 4     |
| 包装附件清单    | 4     |
| 部件名称及尺寸   | 4     |
| 安装方法      | 5~7   |
| 试运转       | 7     |
| RS485连接设置 | 7~8   |
| 寄存器地址一览表  | 8~10  |
| 按键功能和显示说明 | 10~11 |
| 操作说明      | 11~12 |
| 使用及维护注意事项 | 12    |
| 常见故障识别与处理 | 13    |
| 电气原理图     | 13    |
| 规格        | 14    |

感谢您选购 Panasonic 产品。 安装、使用和维护 Panasonic 产品前,请仔细阅读本安装使用说明书。 安装前,请务必先阅读"安装注意事项"。(第2~3页) 不遵照本说明书进行操作有可能导致人员受伤或财产损失。 安装完成后,请向顾客说明如何使用和维护 Panasonic 产品,并将此说明书交给顾客保管。 使用前,请务必先阅读"使用及维护注意事项"。(第12页) 请妥善保管好此说明书以备日后参考。

# 安全指引

■维护保养前先断电。

■本产品不适合有残疾、智障或精神障碍的人士或缺乏经验、常识者(包括儿童)维护使用, 除非在负责他们安全的人士的看护或指导下使用。儿童应该有人进行看护,以防将产品当 作玩具。

■如果电源软线损坏,为了避免危险,必须由制造商、其维修部或类似部门的专业人员更换。

为了避免对您或其他人造成伤害或财物损害,请务必遵守安全注意事项。

■ 对无视表示内容,错误地使用时,会引起的危害或损伤的程度,用下列符号进行分类、说明。

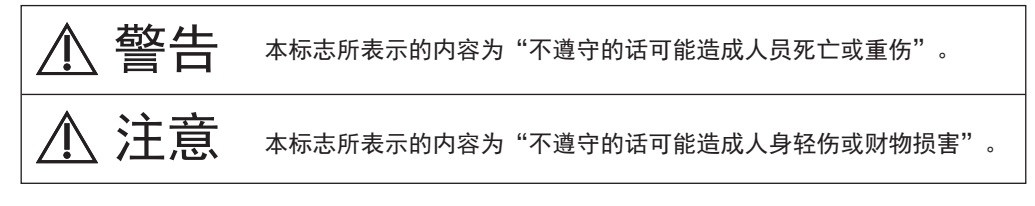

■务必遵守的内容,用标志区分说明如下:

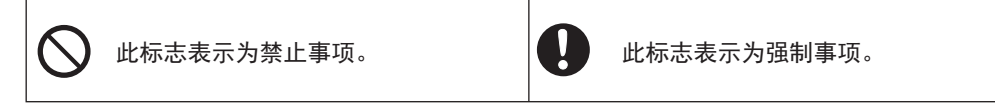

### 安装注意事项

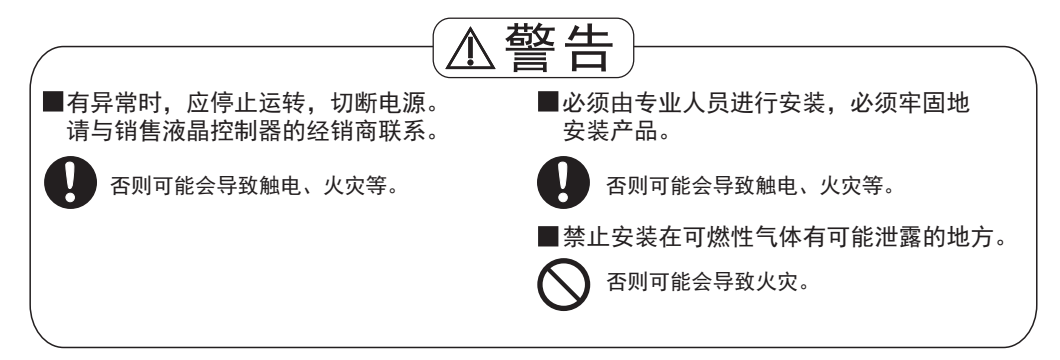

### 安装注意事项

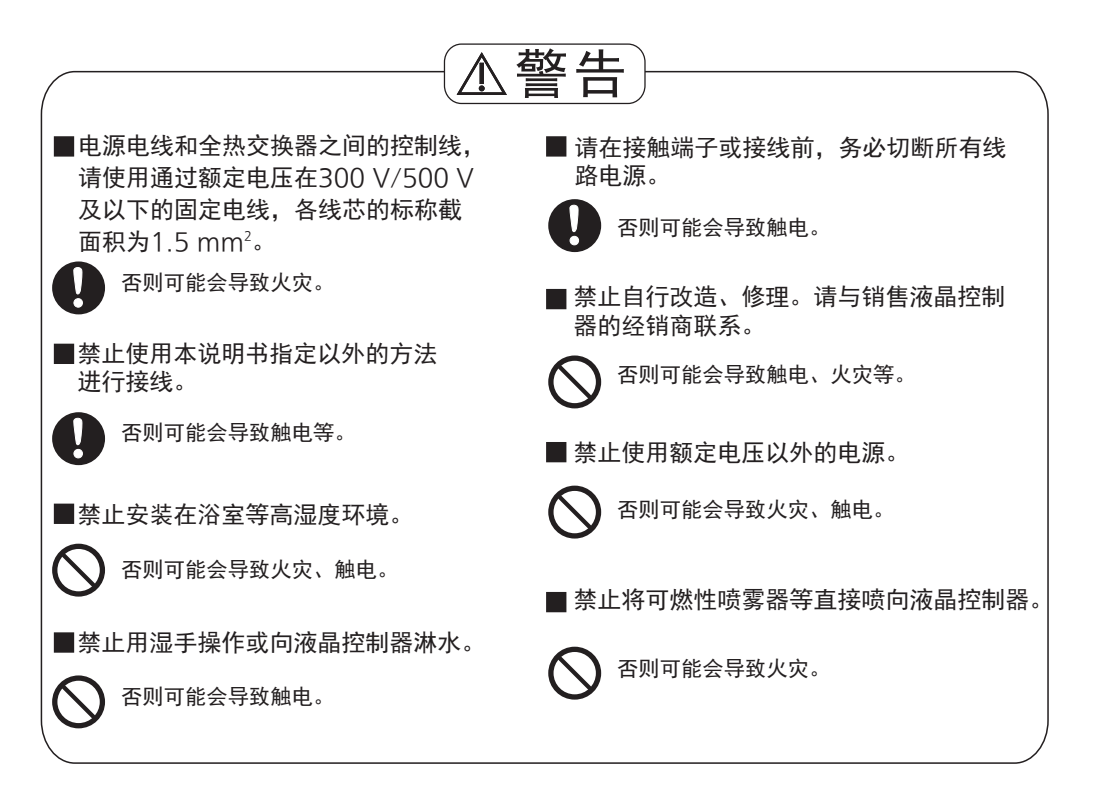

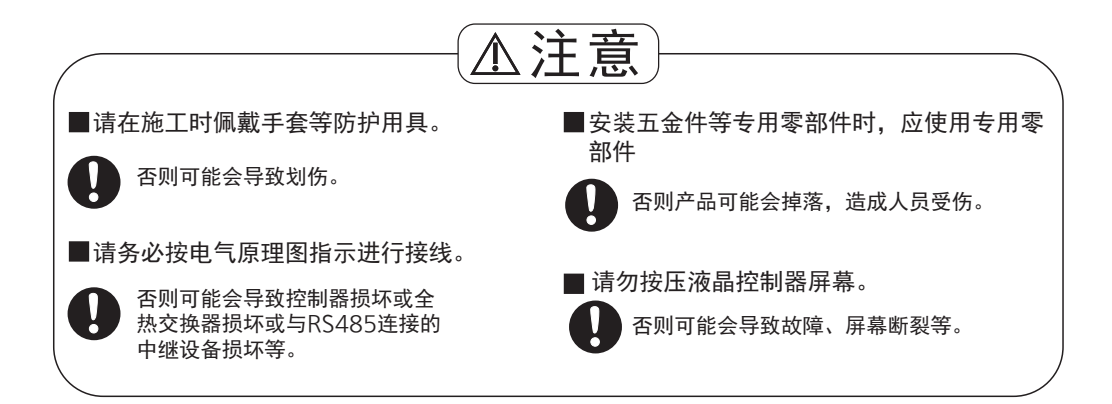

# 安装使用要求

- •一个液晶控制器最多可连接10台全热交换器。
- 安装位置尽可能平整以防液晶控制器变形。(如安装的墙面不平整, 有可能损坏液晶屏幕或导致故障。)
- 如果液晶控制器的位置过高或过低,则有可能看不清液晶屏幕,要选择看得清楚的高度,建议离地面1.5 m左右。对于有身体残疾和 坐轮椅的用户,高度可能需要根据当地法规进行相应调整。
- ●带RS485功能的液晶控制器要离电视、广播、电脑等1 m以上。 (否则可能会导致图像絮乱、杂音等现象。)

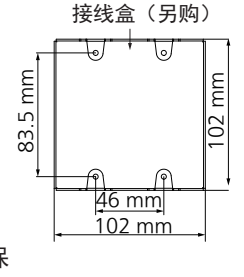

液晶控制器安装所需的接线盒请务必参考液晶控制器外形规格,以确保液晶控制器与购买的接线盒能配套使用。
 建议接线盒外尺寸:≥102 mm x 102 mm x 35 mm (高x宽x深)。

### 包装附件清单

随液晶控制器产品包装箱有以下附件,开箱后请清点是否齐全,若不齐全,请与经销商联系。

| 代号 | 1        | 2          | 3       |
|----|----------|------------|---------|
| 图样 | <b>A</b> | 8          |         |
| 名称 | 液晶控制器    | 螺钉 (M4x20) | 安装使用说明书 |
| 数量 | 1        | 4          | 1       |

### 部件名称及尺寸

外形图

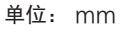

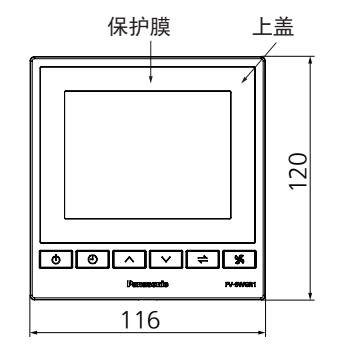

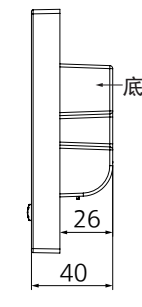

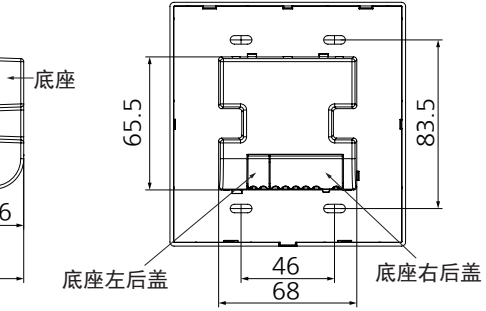

### 安装方法

#### 1-1. 液晶控制器接线

将在接线盒中的控制线缆引出,并将液晶控制器底座右后盖打开,请按照电气原理图接线, 具体请参阅下图或附件接线示意图,确保接线牢固后,将底座后盖闭合。

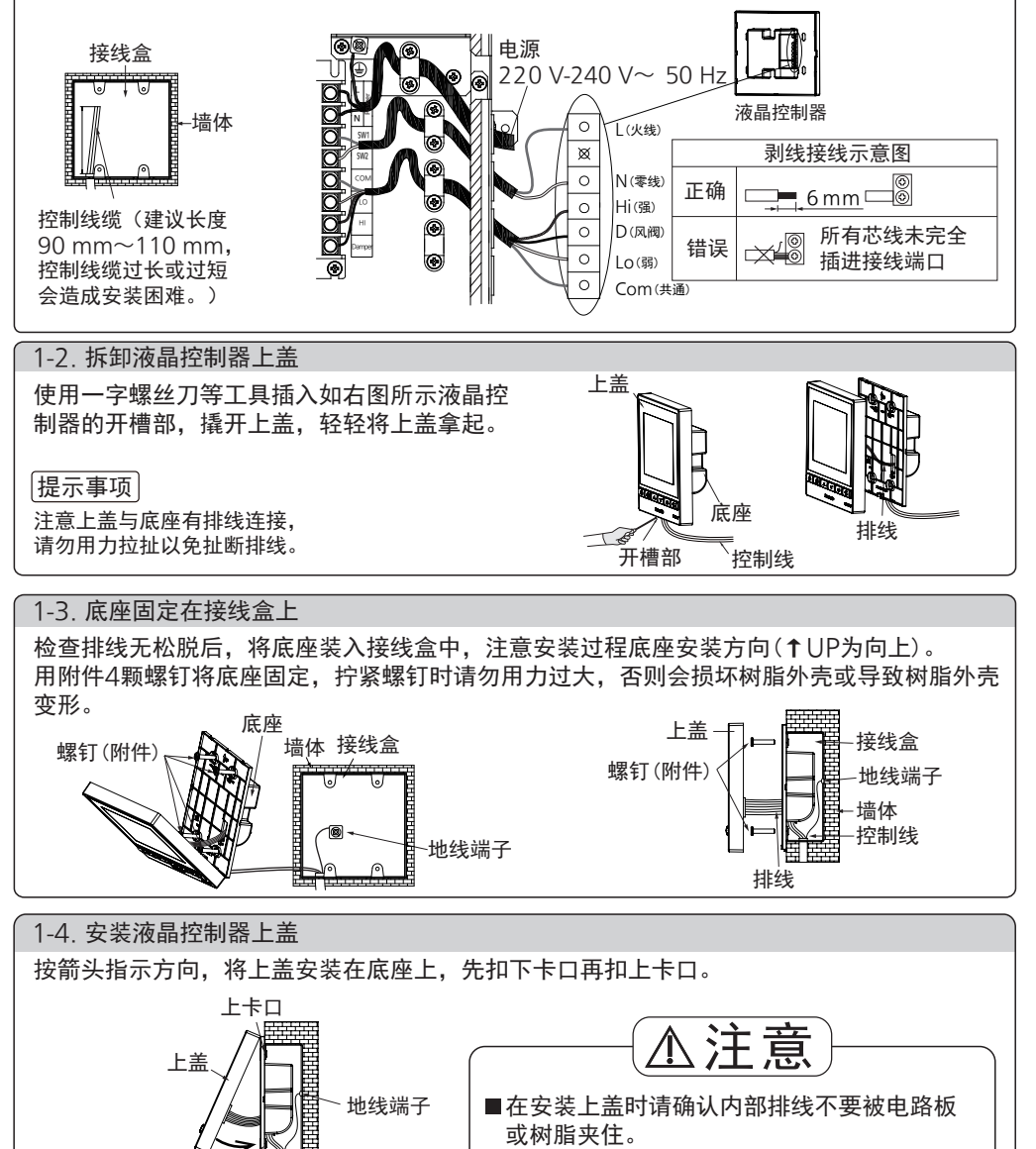

否则如夹破线皮,可能会漏电。

[提示事项] 请勿按压液晶屏,易导致屏幕断裂。

下卡口

底座

# 安装方法(RS485连接)

#### 2-1. 液晶控制器接线

低压连接(液晶控制器接全热交换器区域):请参照安装方法中的"1-1、液晶控制器接线"。 特低压连接(液晶控制器接RS485区域):打开底座左后盖,具体接线请参照下图或电气原 理图。

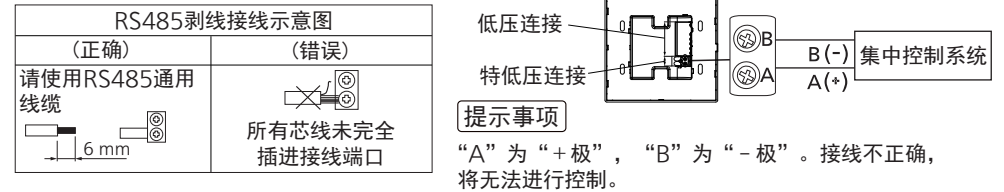

2-2. 拆卸液晶控制器上盖

请参照安装方法中的"1-2、拆卸液晶控制器上盖"。

2-3. 关于RS485的连接设置

#### 终端电阻设定

RS485设备的终端电阻默认状态是关闭(如右 图所示),本产品至集中控制系统的线路长度 在200 m以下不需要开启,200 m以上需要开 启(如不开启,则会导致通讯失败)。

#### [提示事项]

终端电阻规格: 120 Ω,中继设备也请配备 相同规格电阻。如需调整终端电阻和机器地 址,请用小一字螺丝刀操作。

#### 机器地址设定

DIP SW 6位,机器地址设定。 出厂状态默认为地址1。(×: OFF ○: ON)

**₽ ₽ ∢**∵; 00 0 终端 终端 DEC 电阻 电阻 开启 关闭 uuu II. 98.9 状态 状态 101/101/00 (AA) o 3. E

#### ※为预防忘记所设地址,建议记录。

|         |   |   |     |    |   |   | 机       | 器地 | 址设 | 定-  | 览表 | L. |   |         |        |   |   |   |   |   |
|---------|---|---|-----|----|---|---|---------|----|----|-----|----|----|---|---------|--------|---|---|---|---|---|
| 445 416 |   |   | DIP | SW |   |   | 445.416 |    |    | DIP | SW |    |   | +4h +1F | DIP SW |   |   |   |   |   |
| TRAT    | 1 | 2 | 3   | 4  | 5 | 6 | TRAT    | 1  | 2  | 3   | 4  | 5  | 6 | челт    | 1      | 2 | 3 | 4 | 5 | 6 |
| 1       | 0 | × | ×   | ×  | × | × | 22      | ×  | 0  | 0   | ×  | 0  | × | 43      | 0      | 0 | × | 0 | × | 0 |
| 2       | × | 0 | ×   | ×  | × | × | 23      | 0  | 0  | 0   | ×  | 0  | × | 44      | ×      | × | 0 | 0 | × | 0 |
| 3       | 0 | 0 | ×   | ×  | × | × | 24      | ×  | ×  | ×   | 0  | 0  | × | 45      | 0      | × | 0 | 0 | × | 0 |
| 4       | × | × | 0   | ×  | × | × | 25      | 0  | ×  | ×   | 0  | 0  | × | 46      | ×      | 0 | 0 | 0 | × | 0 |
| 5       | 0 | × | 0   | ×  | × | × | 26      | ×  | 0  | ×   | 0  | 0  | × | 47      | 0      | 0 | 0 | 0 | × | 0 |
| 6       | × | 0 | 0   | ×  | × | × | 27      | 0  | 0  | ×   | 0  | 0  | × | 48      | ×      | × | × | × | 0 | 0 |
| 7       | 0 | 0 | 0   | ×  | × | × | 28      | ×  | ×  | 0   | 0  | 0  | × | 49      | 0      | × | × | × | 0 | 0 |
| 8       | × | × | ×   | 0  | × | × | 29      | 0  | ×  | 0   | 0  | 0  | × | 50      | ×      | 0 | × | × | 0 | 0 |
| 9       | 0 | × | ×   | 0  | × | × | 30      | ×  | 0  | 0   | 0  | 0  | × | 51      | 0      | 0 | × | × | 0 | 0 |
| 10      | × | 0 | ×   | 0  | × | × | 31      | 0  | 0  | 0   | 0  | 0  | × | 52      | ×      | × | 0 | × | 0 | 0 |
| 11      | 0 | 0 | ×   | 0  | × | × | 32      | ×  | ×  | ×   | ×  | ×  | 0 | 53      | 0      | × | 0 | × | 0 | 0 |
| 12      | × | × | 0   | 0  | × | × | 33      | 0  | ×  | ×   | ×  | ×  | 0 | 54      | ×      | 0 | 0 | × | 0 | 0 |
| 13      | 0 | × | 0   | 0  | × | × | 34      | ×  | 0  | ×   | ×  | ×  | 0 | 55      | 0      | 0 | 0 | × | 0 | 0 |
| 14      | × | 0 | 0   | 0  | × | × | 35      | 0  | 0  | ×   | ×  | ×  | 0 | 56      | ×      | × | × | 0 | 0 | 0 |
| 15      | 0 | 0 | 0   | 0  | × | × | 36      | ×  | ×  | 0   | ×  | ×  | 0 | 57      | 0      | × | × | 0 | 0 | 0 |
| 16      | × | × | ×   | ×  | 0 | × | 37      | 0  | ×  | 0   | ×  | ×  | 0 | 58      | ×      | 0 | × | 0 | 0 | 0 |
| 17      | 0 | Х | ×   | ×  | 0 | × | 38      | ×  | 0  | 0   | ×  | ×  | 0 | 59      | 0      | 0 | × | 0 | 0 | 0 |
| 18      | × | 0 | ×   | ×  | 0 | × | 39      | 0  | 0  | 0   | ×  | ×  | 0 | 60      | ×      | × | 0 | 0 | 0 | 0 |
| 19      | 0 | 0 | ×   | ×  | 0 | × | 40      | ×  | ×  | ×   | 0  | ×  | 0 | 61      | 0      | × | 0 | 0 | 0 | 0 |
| 20      | × | Х | 0   | ×  | 0 | × | 41      | 0  | ×  | ×   | 0  | ×  | 0 | 62      | ×      | 0 | 0 | 0 | 0 | 0 |
| 21      | 0 | × | 0   | ×  | 0 | × | 42      | ×  | 0  | ×   | 0  | ×  | 0 | 63      | 0      | 0 | 0 | 0 | 0 | 0 |

### 安装方法(RS485连接)

2-4. 底座固定在接线盒上

请参照安装方法中的"1-3、底座固定在接线盒上"。

2-5. 安装液晶控制器上盖

请参照安装方法中的"1-4、安装液晶控制器上盖"。

### 试运转

安装完成后,接通电源,按动液晶控制器上各个功能按钮,确认全热交换器本体是否正常动作。 若不动作,确认电源连接是否松脱,与全热交换器本体的连接是否正确或松脱。

### RS485连接设置

#### 规格

| 信息传送方式 | 起停同步方式,起始位:1bit,数据位:8bit,停止位:1bit,奇偶校验位:无 |
|--------|-------------------------------------------|
| 检查字段   | 采用的MODBUS-RTU方式的16位CRC(巡回冗长检查)。           |
| 协议基本形式 | Modbus框架结构                                |
| 地址栏    | 地址的有效范围是1~63                              |
| 数据区    | Modbus数据区使用的字节顺序,Big-Endian。(高位字节→低位字节)   |
| 数据传送速度 | 9600 bps                                  |

### RS485连接设置

#### 通讯框架结构

|     | 1    | 2    | 3    | 4  | 5   | 6    |
|-----|------|------|------|----|-----|------|
| 名称  | 始端   | 机器地址 | 功能代码 | 数据 | 校验码 | 终端   |
| 字节数 | 默认区间 | 1    | 1    | n  | 2   | 默认区间 |

① 始端:设定信号与信号之间3.65 ms以上的默认区间(无通信时间)。

②机器地址:指定连接RS485模块的机器地址。(设定方法参照"机器地址设定一览表")

③功能代码:

| 功能代码 | 内容      | 功能说明      |
|------|---------|-----------|
| 0x03 | 读取寄存器   | 读取寄存器的值   |
| 0x06 | 写入寄存器   | 写入(单一)设定值 |
| 0x10 | 写入复数寄存器 | 写入(复数)设定值 |
|      |         | 1         |

④数据:数据部的构成会因功能码及寄存器地址而不同。(参照"通信框架设置案例")

⑤ 校验码:使用Modbus-RTU模式的16位CRC巡回冗长检查的计算值。

- ·有关CRC计算,请参见下文:
- 1. 预置一个16位寄存器为0FFFH(全1),称之为CRC寄存器。
- 把数据帧中的第一个字节的8位与CRC寄存器中的低字节进行异或运算,结果 存回CRC寄存器。
- 3. 将CRC寄存器向右移一位,最高位填以0,最低位移出并检测。
- 4. 如果最低位为0:重复第三步(下一次移位);如果最低位为1:将CRC寄存器 与一个预设的固定值(0A001H)进行异或运算。
- 5. 重复第三步和第四步直到8次移位。这样处理完了一个完整的八位。
- 6. 重复第2步到第5步来处理下一个八位, 直到所有的字节处理结束。
- 7. 最终CRC寄存器的值就是CRC的值。

⑥终端:设定信号与信号之间3.65 ms以上的默认区间(无通信时间)。

### 寄存器地址一览表

#### ■该RS485模块通信时使用的寄存器地址如下述一览表所示。

| 寄存器<br>地址 | 数据名称 | 功能码  | Read/<br>Write | 数据长<br>[Byte] | 类型     | 数据值                  |  |  |
|-----------|------|------|----------------|---------------|--------|----------------------|--|--|
|           |      | 0x03 |                |               |        | 0x00: OFF            |  |  |
| 0x0001    | 运转状态 | 0x06 | R/W            | 2             | UINT16 | 0x01: ON             |  |  |
|           |      | 0x10 |                |               |        | 0xFF: 设定Skip(维持现状设定) |  |  |
|           |      | 0x03 |                |               |        | 0x00: 热交换            |  |  |
| 0x0002    | 运转模式 | 0x06 | R/W            | 2             | UINT16 | 0x01: 普通换气           |  |  |
|           |      | 0x10 |                |               |        | 0xFF: 设定Skip(维持现状设定) |  |  |

### 寄存器地址一览表

| 寄存器<br>地址 | 数据名称            | 功能码  | Read/<br>Write | 数据长<br>[Byte] | 类型      | 数据值                               |
|-----------|-----------------|------|----------------|---------------|---------|-----------------------------------|
|           |                 | 0x03 |                |               |         | Ox01: 弱                           |
| 0x0003    | 风量              | 0x06 | R/W            | 2             | UINT16  | Ox03: 强                           |
|           |                 | 0x10 |                |               |         | OxFF: 设定Skip(维持现状设定)              |
| 0x000B    | 过滤网清洁剩余时间       | 0x03 | R              | 2             | UINT16  | 0~720 h                           |
| 0x000D    | 过滤网更换剩余时间       | 0x03 | R              | 2             | UINT16  | 0~2880 h                          |
|           | 预约 *3           | 0x03 |                | 1<br>(低位字节)   | UINT8   | OxFF: 设定Skip(维持现状设定)              |
| 0x000E    | x000E   过滤网更换周期 |      | R/W            | 1             |         | 0x04: 120日                        |
|           | 21%两丈天向为        | 0000 |                | (高位字节)        |         | OxFF: 设定Skip(维持现状设定)              |
| 0x0011    | 设定定时开(小时)       | 0x03 | R/W            | 1<br>(低位字节)   | UINT8   | 0x00~0x17:0时~23时<br>0x7F:无有效数据    |
| *1        | 设定定时开(分)        | 0x10 | 17.00          | 1<br>(高位字节)   | UINT8   | 0x00~0x3B: 00分~59分<br>0x7F: 无有效数据 |
|           |                 |      |                | 4             |         | 0x00: OFF                         |
|           | 定时开             |      | R/W            | (低位字节)        | UINT8   | 0x01: ON                          |
| 0x0012    |                 | 0x03 |                |               |         | OxFF: 设定Skip(维持现状设定)              |
| *1        |                 | 0x10 |                |               |         | 0x00: OFF                         |
|           | 定时关             |      |                | (高位字节)        | UINT8   | 0x01: ON                          |
|           |                 |      |                |               |         | OxFF: 设定Skip(维持现状设定)              |
| 0x0013    | 设定定时关(小时)       | 0x03 | R/W            | 1<br>(低位字节)   | UINT8   | 0x00~0x17:0时~23时<br>0x7F:无有效数据    |
| *1        | 设定定时关(分)        | 0x10 | 10.00          | 1<br>(高位字节)   | UINT8   | 0x00~0x3B: 00分~59分<br>0x7F: 无有效数据 |
| 0x0015    | 预约 *3           |      |                | 1<br>(低位字节)   | UINT8   | OxFF: 设定Skip(维持现状设定)              |
| *2        | 2 网络时间(公)       |      | W              | 1             | LIINITO | 0x00~0x3B: 00分~59分                |
|           | 网络时间(力)         |      |                | (高位字节)        |         | OxFF: 设定Skip(维持现状设定)              |
|           | 网络时间(小叶)        |      |                | 1             |         | 0x00~0x17:0时~23时                  |
| 0x0016    | 网络印门门(小印)       | 0×10 | 14/            | (低位字节)        |         | OxFF: 设定Skip(维持现状设定)              |
| *2        | 预约 *3           | 0.10 | vv             | 1<br>(高位字节)   | UINT8   | OxFF:设定Skip(维持现状设定)               |

可连续访问复数寄存器地址的范围如下:

读取(功能码0x03): 0x0001~0x0003、0x000B、0x000D、0x0000E、0x0011~0x0013
写入(功能码0x10): 0x0001~0x0003、0x000E、0x0011~0x0013、0x0015~0x0016
※1 读取时,请使用功能码0x03把复数寄存器地址(0x0011~0x0013) 一并读取;
写入时,请使用功能码0x10把复数寄存器地址(0x0011~0x0013) 一并写入;
※2 写入时,请使用功能码0x10把复数寄存器地址(0x0015~0x0016) 一并写入;
※3 是预约数据领域,读取值、写入值无效。
注意:请不要访问没有定义的寄存器地址。

#### ■联网设置

RS485功能出厂状态为开启。

CONNECTION 图标快闪:表示联网中; CONNECTION 图标常亮:表示已联网;

CONNECTION 图标熄灭表示未检测到有效联网信号(可能的原因:集中控制系统未发送有效信号; 通讯线连接错误,通讯线断线;RS485功能关闭)。出现错误时,检查通信线路和线路终端的 完整性。

#### 提示事项

1.请设置Modbus主节点(集中控制系统)的数据发送间隔时间小于1分钟,以保证网络连接畅通。

- 2.同时按"时钟"键和" 二"键3秒,可关闭或开启RS485功能。
  - ・若 CONNECTION 图标慢闪3次后熄灭,则表示此时RS485功能关闭;
  - ・若 CONNECTION 图标快闪或常亮,则表示此时RS485功能开启。

# 寄存器地址一览表

#### ■RS485设备通信框架设置案例

机器地址为0x01的机器,读出和写入寄存器地址0x0011~0x0013的数据时。

| 寄存器地址 | 0x0011: 设定定时开时刻    |
|-------|--------------------|
|       | 0x0012: 设定定时开/取消定时 |
|       | 0x0013: 设定定时关时刻    |
|       |                    |

集中控制系统→控制器(读取功能代码0x03)

| +0.6617111 | T- 45 /11 77 | 开始   | 由地址  | 读取   | 、数量  | 校验码  |      |  |
|------------|--------------|------|------|------|------|------|------|--|
| 机器地址       | 功能代码         | 高位   | 低位   | 高位   | 低位   | 低位   | 高位   |  |
| 0x01       | 0x03         | 0x00 | 0x11 | 0x00 | 0x03 | 0x55 | 0xCE |  |

控制器→集中控制系统(读取反馈)

| 机器地址 |      |            | 数排   | 居1   | 数    | 据2   | 数    | 据3   | 校验   | 闷    |
|------|------|------------|------|------|------|------|------|------|------|------|
|      | 功能代码 | 读取数据<br>大小 | 高位   | 低位   | 高位   | 低位   | 高位   | 低位   | 低位   | 高位   |
| 0x01 | 0x03 | 0x06       | 0x01 | 0x10 | 0x01 | 0x01 | 0x3B | 0x12 | 0x22 | 0x66 |

#### 集中控制系统→控制器(写入功能代码0x10)

|      |      | 开始:  | 地址   | 写入   | 数量   |      | 数    | 据1   | 数    | 据2   | 数技   | 居3   | 校验   | 佥码   |
|------|------|------|------|------|------|------|------|------|------|------|------|------|------|------|
| 机器地址 | 功能代码 | 高位   | 低位   | 高位   | 低位   | 数据大小 | 高位   | 低位   | 高位   | 低位   | 高位   | 低位   | 低位   | 高位   |
| 0x01 | 0x10 | 0x00 | 0x11 | 0x00 | 0x03 | 0x06 | 0x01 | 0x10 | 0x01 | 0x01 | 0x3B | 0x12 | 0xB5 | 0xC3 |

#### 控制器→集中控制系统(写入反馈)

| 机器地址 | 功能代码 | 开始地址 |      | 写入数量 |      | 校验码  |      |
|------|------|------|------|------|------|------|------|
|      |      | 高位   | 低位   | 高位   | 低位   | 低位   | 高位   |
| 0x01 | 0x10 | 0x00 | 0x11 | 0x00 | 0x03 | 0xD0 | 0x0D |

#### ■错误代码应答例

| 机器地址 | 功能代码 | 数据   | 校验码  |      |  |
|------|------|------|------|------|--|
|      |      | 错误代码 | 低位   | 高位   |  |
| 0x01 | *1   | *2   | 低位数据 | 高位数据 |  |
|      |      |      |      |      |  |

\*1 RS485模块收到的功能代码+0x80

#### \*2 错误代码的内容

| 错误代码 | 内容      | 说明                    |
|------|---------|-----------------------|
| 0x01 | 功能代码不良  | 指定了没有对应的功能代码          |
| 0x02 | 寄存器地址不良 | 指定了寄存器地址一览里没有记载的寄存器地址 |
| 0x03 | 请求数不良   | 指定的数据数不一致             |

### 按键功能和显示说明

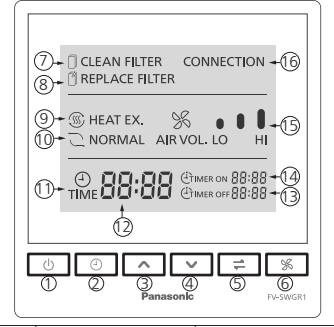

\*1分钟或更长时间不操作,液晶背光灯熄灭,再按任意 键可打开液晶背光灯。

| 序号 | 名称   | 作用                            |
|----|------|-------------------------------|
| 1  | 待机键  | ERV的运转/待机状态的切换                |
| 2  | 时钟键  | 用于时钟的调整,以及定时开和定时关功能的设置        |
| 3  | "ू"键 | 时钟、定时开/关时间的递增,时钟、定时开/关时间的模式选择 |
| 4  | "~"键 | 时钟、定时开/关时间的递减,时钟、定时开/关时间的模式选择 |

### 按键功能和显示说明

| 序号        | 名称        | 作用                                                                                                    |
|-----------|-----------|----------------------------------------------------------------------------------------------------|
| 5         | 热交换/普通换气键 | 切换热交换/普通换气                                                                                                    |
| 6         | 风量键       | 强/弱档的切换                                                                                                    |
| Ø         | 过滤网清洁显示   | 在ERV运行720 h、1440 h、2160 h时,过滤网清洁显示呈闪烁状态,在同时<br>按" ^" 键和" <sup>~</sup> " 键3秒以上,过滤网清洁显示消除                                                                  |
| 8         | 过滤网更换显示   | 在ERV运行2880 h后,过滤网更换显示呈闪烁状态,在同时按"<"<br>键和"~"键3秒以上,过滤网更换显示消除                                                                                               |
| 9         | 热交换显示     | 显示ERV运转热交换模式                                                                                                    |
| $\square$ | 普通换气显示    | 显示ERV运转普通换气模式                                                                                                    |
| 1         | 时钟显示      | 时钟显示,在未设置当地时间时,呈闪烁状态,设置当地时间后常亮                                                                                                    |
| 0         | 时钟时间显示    | 时钟时间显示在未设置当地时间时,呈闪烁状态,设置当地时间后一直显示设置的当地时间;<br>在ERV运行720 h、1440 h、2160 h时,过滤网需要清洁时显示为F-1、F-2、F-3,<br>在2880 h时,过滤网需要更换时显示F-4。在同时按"<"键和"~"键3秒以上后显示当地<br>当时时间 |
| ₿         | 定时关显示     | 显示定时关的实际时间,当达到该时间,ERV会关闭                                                                                                    |
| 14        | 定时开显示     | 显示定时开的实际时间,当达到该时间,ERV会开启                                                                                                    |
| 15        | 风量显示      | 显示ERV风量状态,其中弱档显示风量三条柱中最小的柱,强档则全显示;无显示则是表示<br>ERV关闭                                                                                                    |
| 16        | 已联网显示     | 图标常亮代表RS485已连接,图标快闪表示正在连接RS485中,图标熄灭表示未检测有效联<br>网信号                                                                                                    |

### 操作说明

#### 1. 开/关机操作)

按动"待机"键,切换机体运转/待机状态。

- 全热交换器每次运转的状态,为上次停止运转时的状态。
- 2. 强/弱档风量操作)

按动"风量"键,风量切换为弱档,再按一次,风量切换为强档。

(3. 热交换/普通换气操作)

按动"热交换/普通换气"键,模式切换为普通换气,再按一次,模式切换为热交换。

#### (4. 时钟设定操作)

- •时钟未设定前初始值为0:00。
- 先长按"时钟"键约2秒或以上,液晶屏上的"时钟"图标闪烁,再按"时钟"键进入时钟设 定模式。
- •时钟(小时)显示闪烁,按 🖸 🗤 键调节设定当前时间,再按"时钟"键,确定小时数。
- •时钟(分钟)显示闪烁,按 □、 □ 键调节设定当前时间,再按"时钟"键,确定分钟数, 再按一次"时钟"键,时钟设定完毕。
  注: □、 □ 键每按一次时钟数增加/减少1,长按1.5秒或以上,时钟数快增/快减。 当出现"过滤网清洁"提醒时,时钟不显示。需要清洁复位操作后才正常显示。

#### (5. 定时开/关机设定操作)

- •在没有进行时钟设定之前, "定时开"、"定时关"模式无法设置。
- 长按"时钟"键约2秒或以上,液晶屏上的"时钟"图标闪烁,进入模式选择,可按□、□键 来选择"定时开"、"定时关"模式,选择好模式后再按"时钟"键确认进入定时开/关时间 设定模式。
- ●时钟(小时)显示闪烁,按□、□键调节设定定时开/关的时间,再按"时钟"键,确定小时数。

AIR VOL. LO

28

### 操作说明

●时钟(分钟)显示闪烁,按□、□键调节设定定时开/关的时间,再按"时钟"键,确定分钟数,再按一次"时钟"键,进入定时开/关状态,定时开/关的状态显示常亮。
 此设定的定时开/关时间为实际时间。

 •在进行定时开设定时,可按风量键来设定开机后全热交换器的运转风量。
 注:□、□ 键每按一次时钟数增加/减少1,长按1.5秒或以上,时钟数快增/快减。

#### (6. 定时取消操作)

方法①:同时按下"时钟"键和 ⊡键3秒,定时开机及关机设定均取消。 方法②:将定时开/关的小时数或分钟数调节为"-",取消定时开/关。

(7. 过滤网清洁/复位操作)

需要清洁时,过滤网清洁和时钟会进行相应显示,其含义如下表。

| 过滤网清洁显示<br>① CLEAN FILTER | 时钟显示<br>88:88 | 含义                | 备注                                  |
|---------------------------|---------------|-------------------|-------------------------------------|
| 闪烁                        | F-1           | 过滤网已使用1个月(720小时)  | 主二人地方按照用头运往时间                       |
| 闪烁                        | F-2           | 过滤网已使用2个月(1440小时) | 衣示至恐父换裔系计运转时间。<br>  全热交换器停止时间不计算在内。 |
| 闪烁                        | F-3           | 过滤网已使用3个月(2160小时) |                                     |

按上表含义参考全热交换器安装使用说明书清洁过滤网。清洁后,同时按 🗔 键和 📼键 3秒以上,过滤网清洁显示熄灭,时钟显示为当前时间。如不进行复位操作,过滤网清洁显示 和时钟显示会一直提醒。

■ OCLEAN FILTER 和 BB:BB 未亮起时,请勿进行复位操作,否则过滤网使用时长会被清零。

#### 8. 过滤网更换/复位操作)

在 『REPLACE FILTER 闪烁和时钟显示F-4时,过滤网已使用4个月(2880小时),请更换过滤网。 更换后,同时按 ⊡ 键和 ⊡ 键3秒以上,过滤网更换显示熄灭,且过滤网使用时长清零, 从零开始重新计算。

### 使用及维护注意事项

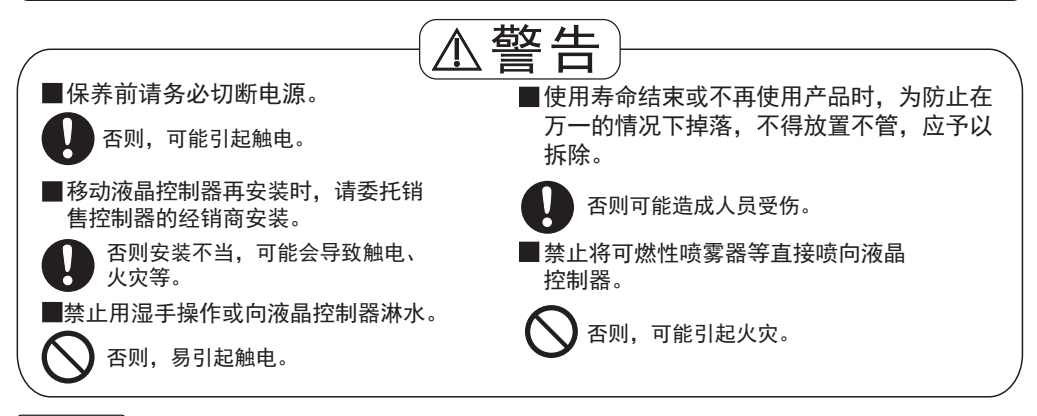

#### 提示事项

■外观的污垢可用布沾少许中性洗涤剂仔细擦拭,再用干燥柔软的布擦拭。■绝对不可使用汽油、稀料、苯精、研磨粉、化学抹布、喷雾式杀虫剂等擦拭,否则易造成伤痕或变形。

# 常见故障识别与处理

| 现象                   | 故障解决方案                                      |
|----------------------|---------------------------------------------|
| 打开待机按钮后不启动           | 电源是否连接<br>是否发生停电                            |
| 液晶控制器操作后<br>全热交换器无动作 | 电源连接是否松脱<br>与全热交换器的连接是否正确<br>与全热交换器的连接线是否松脱 |

### 电气原理图

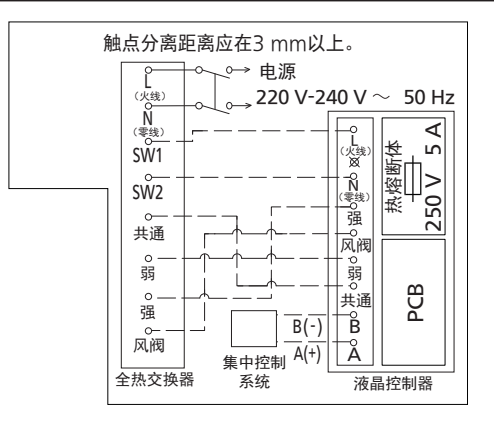

注:

- •图中虚线表示应由合格的专业人员在现场进行接线。
- •接线前请务必切断电源。
- 建议使用60227 IEC 10中规定的额定电压为300 V/500 V的电线(固定布线)连接电源连接 线和开关。每根芯线的公称截面积为1.5 mm<sup>2</sup>。
- •连接的设备台数不应超过10台,否则因电流过大可能引起火灾。
- •施工时请使用手套等防护工具。
- •接线完成后,请务必将液晶控制器后盖关闭并确认卡紧。
- •请在认真阅读说明书的基础上进行接线。

| 额定电压和频率 | 220 V-240 V~ 50 Hz |
|---------|--------------------|
| 额定功率    | 2.0 W              |
| 重量      | 0.26 kg            |
| 使用环境温度  | - 10 °C∼ 40 °C     |

### **Panasonic Corporation**

Web Site: http://www.panasonic.com © Panasonic Corporation 2024

发行: 01/2024 P0124-0 SWGR13857